# Sistema de leitor de medidor Xact

# Manual de operação

XLL100302 - Rev. 1.0

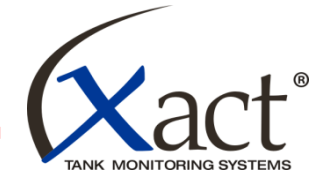

Productivity through Precision™

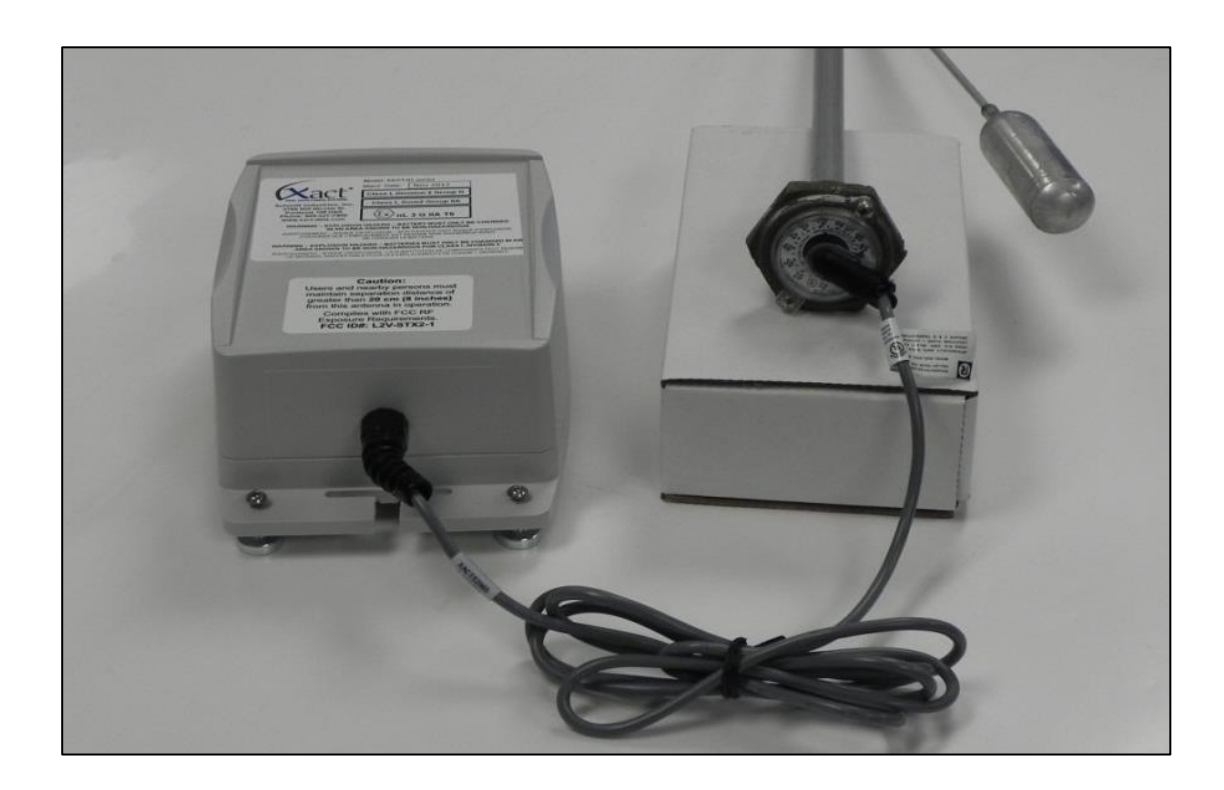

Um produto de:

Schmitt Industries, Inc.

2765 NW Nicolai Street Portland, Oregon 97210 EUA Fone: +1 (503) 227-7908

http://www.xact-data.com

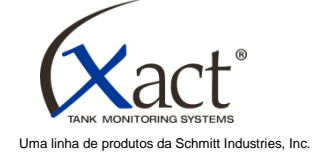

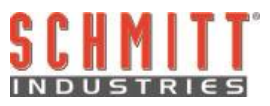

# Contrato de licença de uso limitado

LEIA COM ATENÇÃO OS TERMOS E CONDIÇÕES A SEGUIR ANTES DE ABRIR O PACOTE QUE CONTÉM O PRODUTO E O SOFTWARE DE COMPUTADOR AQUI LICENCIADO. CONECTAR ENERGIA À UNIDADE DE CONTROLE DO MICROPROCESSADOR INDICA ACEITAÇÃO DESTES TERMOS E CONDIÇÕES. SE NÃO CONCORDAR COM OS TERMOS E CONDIÇÕES, DEVOLVA A UNIDADE IMEDIATAMENTE PARA O REVENDEDOR DE QUEM ADQUIRIU O PRODUTO DENTRO DE 15 DIAS A CONTAR DA DATA DE COMPRA E O PREÇO DA SUA COMPRA SERÁ REEMBOLSADO PELO REVENDEDOR. SE O REVENDEDOR NÃO REEMBOLSAR SEU PREÇO DE COMPRA, ENTRE EM CONTATO COM A SCHMITT INDUSTRIES, INC. IMEDIATAMENTE NO ENDEREÇO A SEGUIR PARA ORGANIZAR A DEVOLUÇÃO.

A Schmitt Industries, Inc. fornece os componentes físicos e o programa de software de computador contido na unidade de controle do microprocessador. A Schmitt Industries, Inc. tem interesse proprietário de valor nesse software e na documentação relacionada ("Software") e licencia o uso do Software de acordo com os termos de condições a seguir. Você assume a responsabilidade pela seleção do produto adequado para alcançar os resultados pretendidos e pela instalação, uso e resultados obtidos.

# Termos e condições da licença

- Você está recebendo uma licença perpétua e não exclusiva para usar o Software unicamente em conjunto com o produto. Você concorda que o título do Software permanece com a Schmitt Industries, Inc. todo o tempo.
- b. Você, seus funcionários e agentes concordam em proteger a confidencialidade do Software. Você não pode distribuir, revelar ou de outro modo colocar o Software à disposição para qualquer terceiro, exceto para um cessionário que concorde em aceitar estes termos e condições da licença. No caso de rescisão ou expiração desta licença por qualquer motivo que for, a obrigação de confidencialidade permanecerá.
- c. Você não pode desmontar, decodificar, traduzir, copiar e reproduzir ou modificar o Software, com exceção de que poderá ser feita uma cópia de reserva ou para arquivo conforme necessário para usar com o produto.
- d. Você concorda em manter todos os avisos e marcas de propriedade no Software.
- e. Você pode transferir esta licença se também estiver transferindo o produto, desde que o recebedor da transferência concorde em cumprir todos os termos e condições desta licença. Com essa transferência, sua licença encerrará e você concorda em destruir todas as cópias do Software que estiverem em seu poder.

# Manual de operação e especificação

para o

# Sistema de leitor de medidor Xact

XLL100302 - Revisão 1.0

© 2013 Schmitt Industries, Inc. 2765 NW Nicolai St. Portland, OR 97210 EUA Fone: +1 (503) 227-7908 Fax: +1 (503) 223-1258 www.xact-data.com

Números de patente nos EUA. 7,905,143, 7,245,059 e 7,287,425, 8,104,341 e outras patentes pendentes. Adequado para uso em: Classe I Divisão 2 Grupo D Classe I, Zona 2 Grupo IIA ( $\langle \overleftarrow{\&x} \rangle$ nL 3 G IIA T6) Saídas da fiação de campo não inflamável para Classe I, Divisão 2, Grupo D Consulte o desenho de controle no Apêndice A deste manual

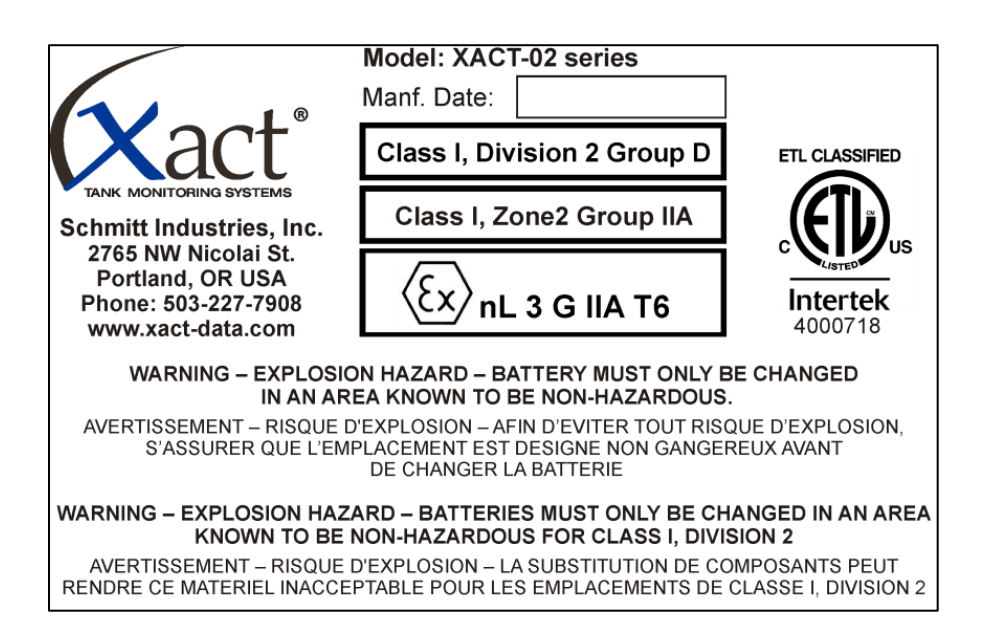

Aviso: Perigo de explosão. Não remova ou substitua lâmpadas, fusíveis, bateria ou módulos de encaixe (conforme aplicável) a menos que a energia esteja desconectada ou se saiba que a área está livre de concentrações de substâncias inflamáveis

AVISO:

A SUBSTITUIÇÃO DE COMPONENTES PODE PREJUDICAR A ADEQUAÇÃO PARA DIVISÃO 2 MONTE CONFORME ESPECIFICADO

# Índice

| Finalidade do sistema1                                        |
|---------------------------------------------------------------|
| Resumo de segurança do operador1                              |
| Visão geral do sistema Xact2                                  |
| Instalação do sistema3                                        |
| Selecionar o local de instalação no tanque3                   |
| Medir as dimensões do tanque3                                 |
| Instalação do módulo de efeito Hall3                          |
| Configuração e calibração do sistema4                         |
| Ativar o aplicativo5                                          |
| Nova instalação5                                              |
| Ajustar o modo de monitoramento6                              |
| Definir os níveis de alarme no modo monitor de eventos7       |
| Definir os ciclos de medição no modo monitoramento programado |
| Inserir as dimensões do tanque8                               |
| Seleção da face do medidor9                                   |
| Calibração10                                                  |
| Instalação final dos componentes físicos 12                   |
| Trocar a bateria                                              |
| Resolução de problemas 14                                     |
| Diagrama esquemático da fiação do sistema15                   |

# Finalidade do sistema

O Sistema de leitor de medidor Xact foi desenvolvido para fornecer um meio confiável e econômico de monitorar o inventário. Ao fornecer um relato atualizado e confiável de quanto produto existe no tanque, o sistema ajudará a eliminar interrupções, entregas parciais e entregas de emergência de alto custo. Isso permitirá que você se concentre em expandir sua base de clientes e reduzir custos. Algumas das informações oferecidas no site incluem: percentual de enchimento, diferença entre a capacidade e o volume, galões/litros no tanque e histórico de medições. O Sistema de leitor de medidor Xact também permite a definição de alarmes de níveis de enchimento do tanque, que serão comunicados diretamente no seu e-mail para notificá-lo dos eventos quando acontecerem, poupando tempo valioso para você.

# Resumo de segurança do operador

Este resumo contém informações de segurança necessárias para operação do Sistema de leitor de medidor Xact para tanques cheios de líquido. Avisos e cuidados específicos estão disponíveis em todo o manual onde se aplicarem, mas podem não aparecer neste resumo. Antes de instalar e operar o Sistema de leitor de medidor Xact é necessário ler e entender inteiramente este manual. Após ler este manual de operação, entre em contato com a Schmitt Industries Inc. se for necessária alguma assistência técnica adicional.

- **Cuidado**: Atende aos Requisitos de Exposição à RF da FCC. Os usuários e pessoas próximas devem manter uma distância de separação superior 20 cm (8 polegadas) desta antena em operação.
- **Cuidado**: Para evitar danos ao equipamento, não o derrube ou trate com descuido.
- **Cuidado**: Somente técnicos de manutenção treinados deverão fazer a manutenção no Sistema de leitor de medidor Xact. Desconecte a energia da bateria antes de remover ou conectar cabos nos componentes do Xact, se essas conexões existirem no produto leitor de medidor.
- **Cuidado**: Este é um sistema de baixa tensão, não altere ou ajuste a tensão de entrada do sistema de maneira nenhuma. A substituição de componentes pode prejudicar a adequação para Divisão 2.
- Aviso: PERIGO DE EXPLOSÃO A BATERIA DEVE SER TROCADA SOMENTE EM UMA ÁREA QUE SE SAIBA SER NÃO PERIGOSA.
- Aviso: PERIGO DE EXPLOSÃO AS BATERIAS DEVEM SER TROCADAS SOMENTE EM UMA ÁREA QUE SE SAIBA SER NÃO PERIGOSA PARA CLASSE I, DIVISÃO 2.

# Visão geral do sistema Xact

O Sistema de leitor de medidor Xact consiste em duas partes: módulo de efeito Hall e caixa de satélite. Essas partes foram projetadas para serem facilmente instaladas e configuradas para uso pelo usuário final. Durante a instalação o sistema é colocado no tanque com os ímãs anexados e é preso no lugar com a correia fornecida na conclusão da instalação.

O módulo de efeito Hall é projetado para encaixe preciso no recesso da face do mostrador remoto. Quando instalado, o módulo pode fornecer saída de tensão raciométrica proporcional ao volume de líquido dentro do tanque. Medindo a saída de tensão com relação à capacidade do tanque, os níveis de enchimento do tanque são calculados automaticamente e exibidos no site do Xact.

A caixa de satélite está montada na parte superior do tanque e envia os dados de medição via satélite a um site seguro do cliente. Os dados de medição incluem: data e hora, nível de enchimento, capacidade do tanque e várias definições de alarme. Também fornece acesso à interface do usuário do sistema com auxílio do software de instalação do Xact, permitindo a definição e configuração do sistema em um tanque específico. Os níveis de alarme podem ser definidos durante a instalação para notificar o usuário de um reabastecimento necessário, nível de enchimento crítico ou um evento reabastecido. A bateria também está convenientemente posicionada nessa caixa.

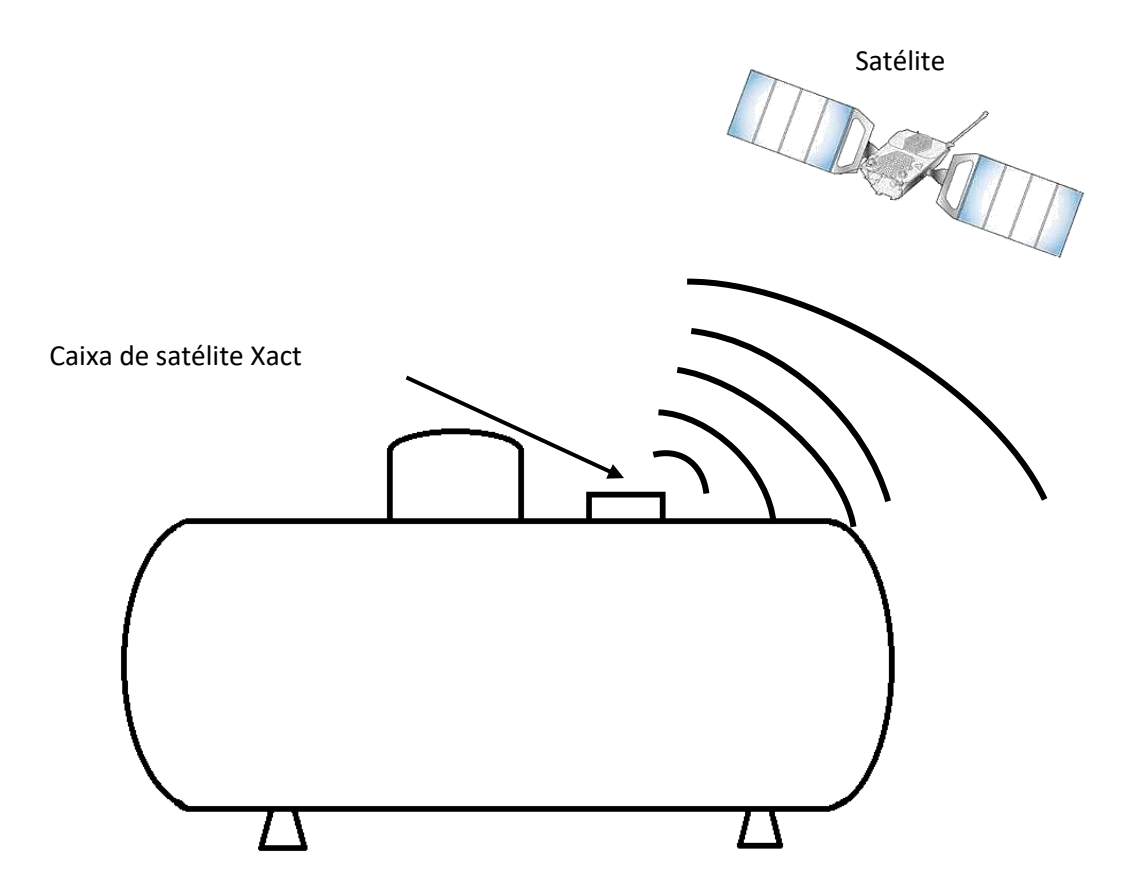

# Instalação do sistema

O Sistema de leitor de medidor Xact pode ser facilmente instalado em um curto intervalo de tempo. Esta seção fornece instruções para montar o sistema na parte externa do tanque. Estão incluídas as seções que cobrem a preparação necessária e a instalação do módulo de efeito Hall e a caixa de satélite Xact no tanque.

Remova os componentes da caixa de transporte e inspecione todos os dispositivos para verificar qualquer dano de transporte em potencial. Conecte o cabo do sensor à caixa de satélite, se ainda não estiver conectado. É imprescindível que essa conexão fique totalmente encaixada para evitar qualquer dano ocasionado por água!

# Selecionar o local de instalação no tanque

É importante posicionar o sistema Xact no tanque em um local seguro e conveniente. Dê especial atenção ao local dos pontos de enchimento e da tubulação de descarga de modo a não interferir com o processo de instalação.

# Medir as dimensões do tanque

O leitor de medidor Xact é inigualável, pois não precisa das dimensões do tanque para informar o nível de enchimento. Se o tamanho do tanque for conhecido, não será necessário medir. Se não tiver certeza do tamanho do tanque, execute as próximas etapas para determinar a capacidade precisa do tanque.

Determine cada uma das quatro dimensões a seguir do tanque em que estiver sendo feita a instalação e anote essas medições usando unidades de medição consistentes (polegadas ou centímetros) em preparação ao ajuste e calibração do sistema.

- Meça a circunferência do tanque usando uma fita métrica flexível.
- Localize a plaqueta de identificação do fabricante para determinar a espessura da parede do tanque. Se esse número estiver indicado de forma fracionária (por exemplo, 1/6"), divida o número de cima pelo número de baixo para calcular uma medição de espessura decimal (por exemplo, 0,166).
- Meça o comprimento (do centro da costura de solda ao centro da costura de solda).

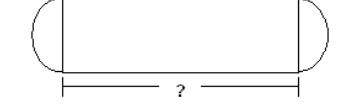

Determine se as extremidades do tanque são hemisféricas ou elípticas.

# Instalação do módulo de efeito Hall

O módulo de efeito Hall está conectado à face do mostrador Remote Ready (Pronto para Remoto) localizado na parte externa do medidor flutuante. Se a face do mostrador que estiver instalada no tanque não estiver Remote Ready (Pronto para Remoto), remova-a e substitua por uma face do mostrador Remote Ready (Pronto para Remoto). Remova a tampa

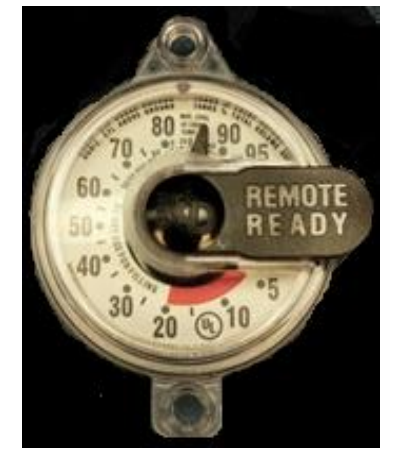

de poeira preta levantando a extremidade e deslizando para fora. Deslize o módulo de efeito Hall nas ranhuras do mostrador Remote Ready (Pronto para Remoto) até ele encaixar no lugar. Verifique se está fixo com firmeza antes de continuar.

O leitor de medidor Xact agora está pronto para ler o nível de combustível do tanque, de acordo com o medidor flutuante.

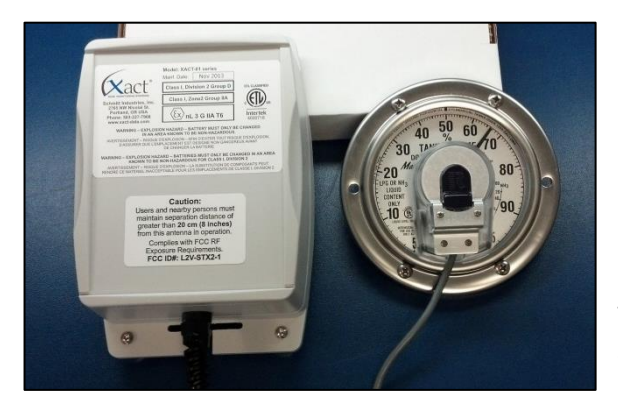

A instalação do módulo Hall Effect TwinSite<sup>™</sup> na face do mostrador de um medidor Magnetel<sup>™</sup> de quatro ou oito polegadas é feita muito da mesma maneira. É necessário primeiro remover a placa da tampa metálica acima do centro da face do medidor Magnetel<sup>™</sup>. Alinhe o pino de alinhamento na face do medidor Magnetel<sup>™</sup> com o orifício de alinhamento no módulo TwinSite<sup>™</sup>. Insira o módulo na face do medidor de acordo com esse alinhamento. Substitua a tampa de metal acima do módulo TwinSite<sup>™</sup> e prenda com os parafusos fornecidos.

**Cuidado** – Para obter os melhores resultados, o tanque deverá estar pelo menos 20% cheio na instalação.

Coloque temporariamente a caixa de satélite Xact na parte superior do tanque ou em outra superfície plana, com os ímãs para cima. Remova o plugue e deixe-o de lado por enquanto. Inicie o aplicativo do Xact no PDA ou Android e introduza o adaptador Bluetooth no conector de 9 pinos. Conecte a bateria no seu conector de travamento de 2 pinos. Os dois conectores são chavetados para impedir desalinhamento acidental.

# Configuração e calibração do sistema

Com o Bluetooth e a bateria conectados, consulte o aplicativo Xact Configurator ou o programa Xact Setup no dispositivo portátil para concluir a configuração e calibração do sistema Xact.

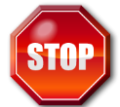

Se você receber alguma mensagem de erro após iniciar o programa, consulte a seção de resolução de problemas deste manual antes de continuar. Verifique se todos os erros foram corrigidos antes de continuar a instalação.

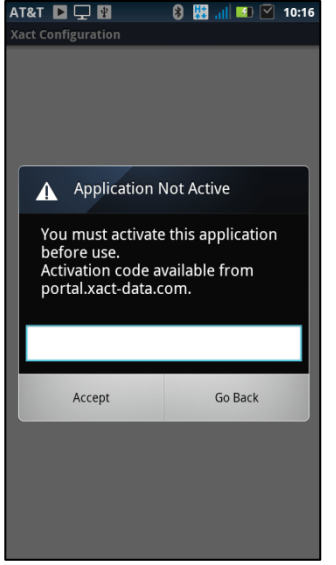

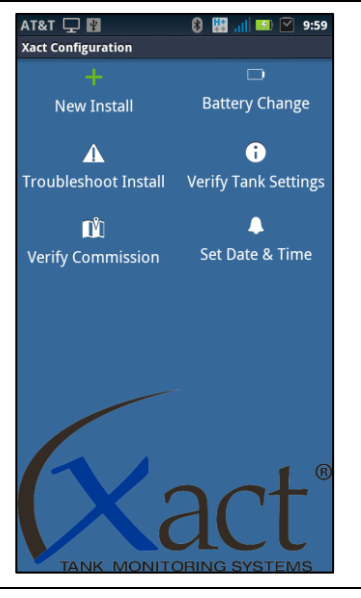

# Nova instalação

Ativar o aplicativo

representante de vendas Xact.

Para instalar um novo sistema no tanque é necessário primeiro executar o aplicativo Xact no dispositivo Android. Com o aplicativo em execução, conecte o adaptador Bluetooth e a bateria na unidade Xact. Quando os dois estiverem conectados, selecione New Install (Nova instalação).

Para poder usar o aplicativo Xact no dispositivo baseado em Android é necessário inserir o código de ativação. Se você não recebeu o código de ativação, entre em contato com o administrador do sistema ou o

O aplicativo irá conduzi-lo passo a passo por todo o processo de

configuração. Siga todos os avisos e responda a todas as perguntas com

precisão para configurar o sistema Xact para o seu tanque específico.

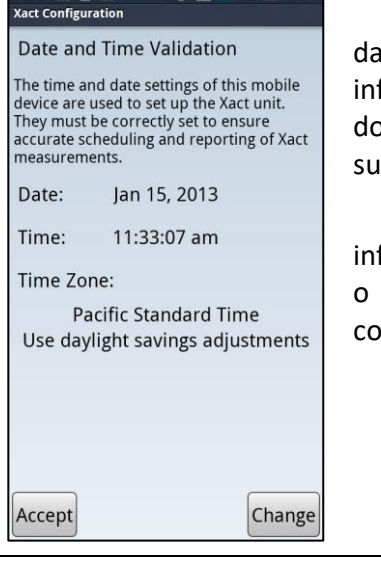

8 🔛 🖬 🕅

T&T 🖪 🖵 🛐

Na primeira tela é necessário confirmar se o fuso horário, a hora e a data estão corretos (selecione Accept (Aceitar) ou Change (Alterar)). As informações de data e hora mostradas serão usadas para ajustar o relógio do sistema Xact e serão a base de todas as programações de medição subsequentes.

Se você selecionar Change (Alterar) será necessário inserir as informações de data e hora corretas no dispositivo. Ao concluir, pressione o botão back (voltar) no dispositivo para retornar ao processo de configuração.

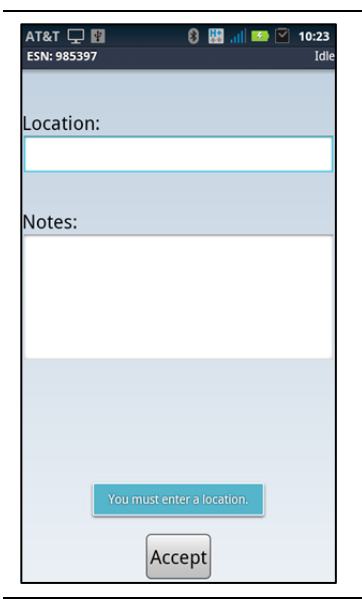

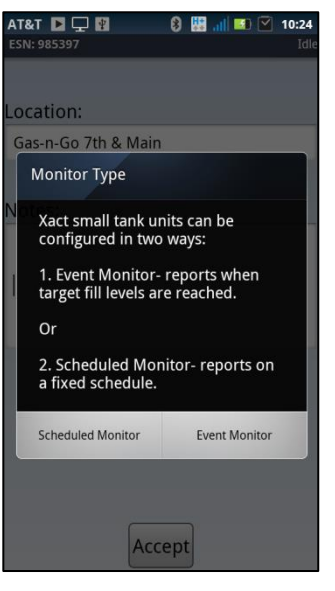

Insira uma descrição ou um identificador exclusivo do tanque. Pode ser a localização do tanque ou algum outro meio de identificação. O nome deverá ser algo que você ou outros poderão identificar com facilidade ao consultar o site.

Para trazer o teclado na tela, toque no espaço aberto abaixo do local.

Há um campo para anotações, mas essas anotações são mantidas localmente no dispositivo e não são carregadas para o site.

Toque no botão Accept (Aceitar) para continuar.

# Ajustar o modo de monitoramento

Uma etapa crítica no processo de configuração é selecionar qual dos dois módulos de monitoramento disponíveis é desejado para essa instalação do Xact.

**Scheduled Monitoring** (Monitoramento programado) – As medições são feitas e relatadas em uma programação de tempo regular definida pelo usuário.

**Event Monitoring** (Monitoramento de evento) – As medições são feitas a cada hora após a instalação. Nenhum relatório de medições é exibido no site até:

- Um dos dois níveis de enchimento Alarme de Evento ser atingido. Os níveis de Alarme de Evento são níveis % de enchimento definidos pelo usuário no qual um relatório de medição é feito para o site. A definição desses níveis de alarme está descrita na próxima tela.
- Um relatório Reenchimento ocorrer toda vez que for medido um aumento no nível de enchimento do tanque de 15% ou mais, com relação à medição anterior.
- 3) Um relatório do status de enchimento atual ser enviado todo domingo à tarde.

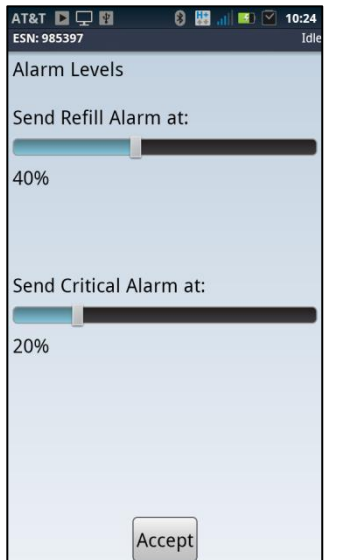

| AT&T 🖵 📳<br>ESN: 985397 | 🟮 🔡 📶 🚥 🗹 10:23<br>Idle |
|-------------------------|-------------------------|
| ON                      | Sunday                  |
| ON                      | Monday                  |
| ON                      | Tuesday                 |
| ON                      | Wednesday               |
| ON                      | Thursday                |
| ON                      | Friday                  |
| ON                      | Saturday                |
|                         |                         |
|                         |                         |
|                         | Accept                  |

# Definir os níveis de alarme no modo monitor de eventos

## Ativo somente no modo monitor de eventos.

Os níveis de alarme podem ser ajustados somente no tanque. É fundamental que eles sejam ajustados corretamente, uma vez que é necessário revisitar o tanque para fazer alterações.

**Refill Alarm** (Alarme de reenchimento). O reenchimento é o primeiro nível de alarme a ser ajustado. Esse percentual será a primeira notificação no site da depleção do tanque.

**Critical Alarm** (Alarme crítico). Crítico é a segunda notificação de depleção do tanque. Esse relatório de alarme também será feito uma segunda vez, 24 horas depois, se nenhum evento de reenchimento ocorrer. Ajuste o limite desse alarme para assegurar que haverá tempo suficiente para chegar a esse tanque antes de ficar vazio.

Selecione os percentuais corretos deslizando a barra e toque no botão **Accept** (Aceitar) para continuar.

Definir os ciclos de medição no modo monitoramento programado.

# Ativo somente no modo monitoramento programado.

Nas telas a seguir você configurará uma programação que determina com que frequência o sistema de monitoramento de tanque Xact fará medições e informará os resultados.

Uma programação com números de medição mais altos produzirá custos de monitoramento mensais mais altos para o sistema.

Primeiro indique o(s) dia(s) da semana que o sistema deverá medir e informar.

Toque no botão Accept (Aceitar) para continuar.

| Midnight 🖉 | Noon 🔤  |
|------------|---------|
| 1 AM       | 🗾 1 PM  |
| 2 AM       | 2 PM    |
| 3 AM       | 🗾 3 PM  |
| 🖌 4 AM     | 🧾 4 PM  |
| 5 AM       | 5 PM    |
| 6 AM       | 🔽 6 PM  |
| 7 AM       | 🗾 7 PM  |
| 8 AM       | 8 PM    |
| 9 AM       | 9 PM    |
| 🖉 10 AM    | 💹 10 PM |
| 11 AM      | 💹 11 PM |
|            |         |

Em seguida selecione a(s) hora(s) do dia em que deseja que as medições sejam feitas. O Sistema de leitor de medidor Xact despertará em um momento aleatório durante a(s) hora(s) selecionada(s) para medir e informar o nível de enchimento do tanque.

Para obter resultados de medição mais precisos, selecione as horas em que o tanque não estará ativo com enchimento ou descarga. Por exemplo, antes e depois do horário comercial ou durante qualquer outro período de repouso ou inativo para o tanque.

Toque no botão Accept (Aceitar) para continuar.

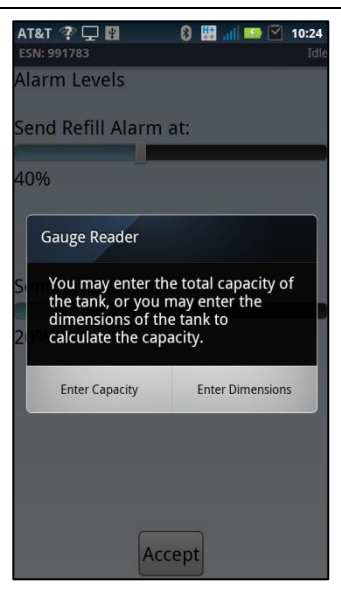

Se não tiver certeza da capacidade de água dos tanques, você poderá medir as dimensões do tanque. Selecione **Enter Dimensions** (Inserir dimensões).

Se preferir inserir a capacidade total do tanque, selecione **Enter Capacity** (Inserir capacidade).

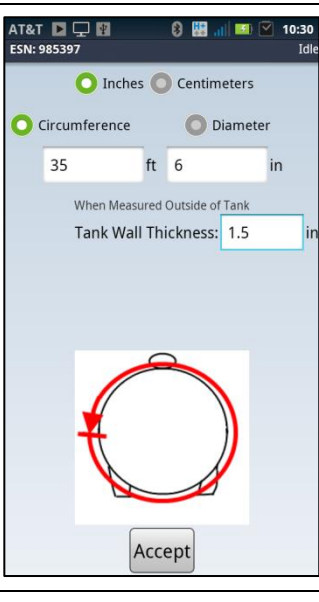

# Inserir as dimensões do tanque

Se escolher inserir as dimensões do tanque, insira aqui.

Selecione o botão de opções **Circumference** (Circunferência) e insira a medição da circunferência feita anteriormente.

Wall thickness (Espessura da parede) – insira a espessura da parede do tanque obtida na plaqueta de identificação do fabricante, a menos que tenha inserido um diâmetro interno. Se a unidade de medida for uma fração, divida o número de cima pelo número de baixo para calcular o equivalente decimal exigido. (por exemplo, 5/16" = 0,312").

A maioria dos tanques pequenos tem espessura de parede de 0,32".

Toque no botão Accept (Aceitar) para continuar.

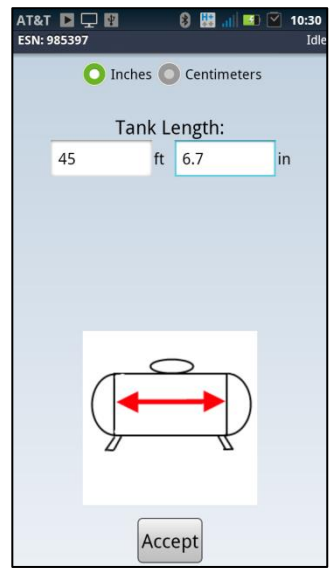

Insira o comprimento do tanque (do centro da costura da solda ao centro da costura da solda). A plaqueta de identificação do fabricante poderá indicar um comprimento geral. Isso inclui as paredes de extremidade, por isso não deverá ser usado. Assegure que a unidade de medição correta seja exibida. Toque no botão **Accept** (Aceitar) para continuar.

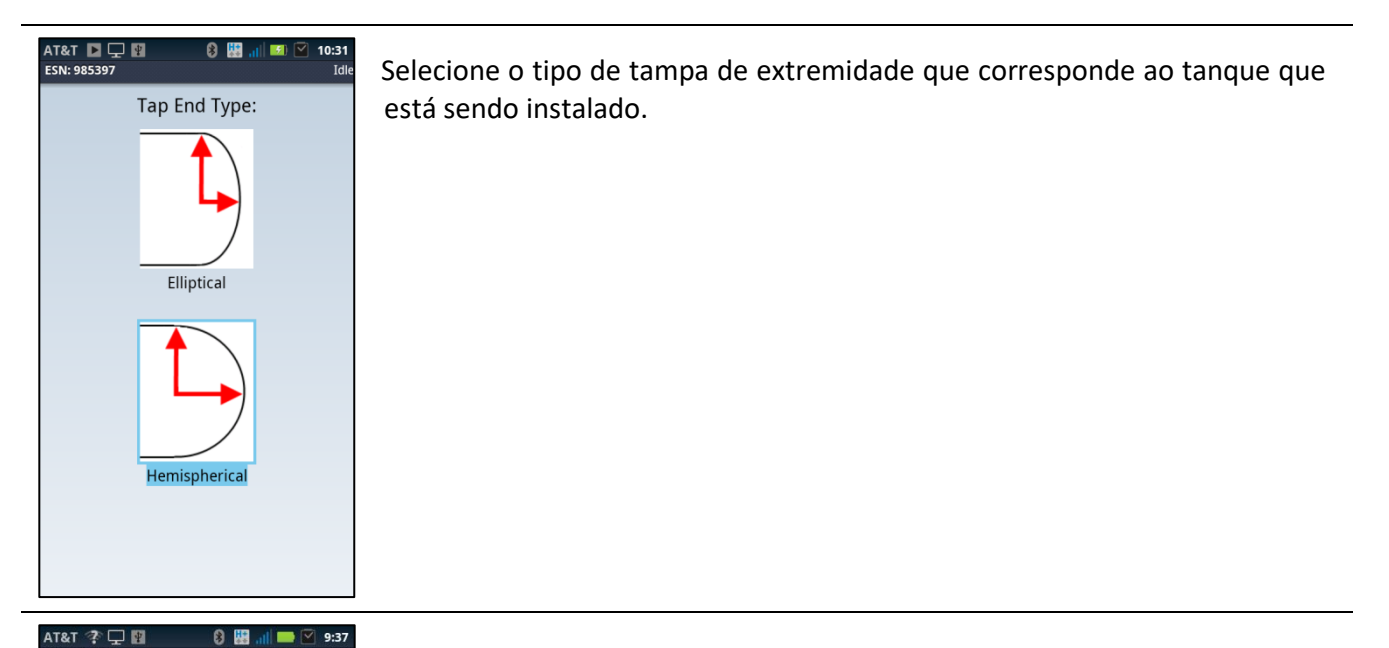

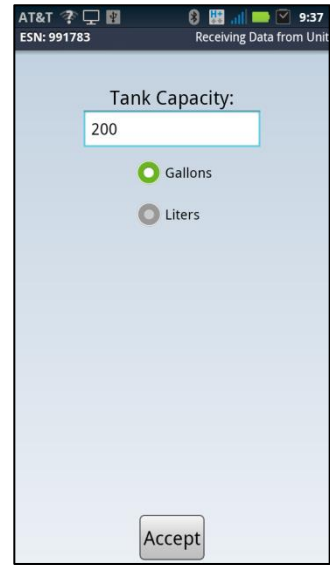

Se escolher inserir a capacidade do tanque, insira aqui.

Toque no botão Accept (Aceitar) para continuar.

# Control Control Co

# Seleção da face do medidor

É imprescindível escolher o mostrador e/ou a face do medidor correto para assegurar que os dados corretos sejam transmitidos para o site. O Xact oferece várias seleções para incluir faces do mostrador do Magnetel<sup>™</sup> de quatro e oito polegadas.

Toque no botão Accept (Aceitar) para continuar.

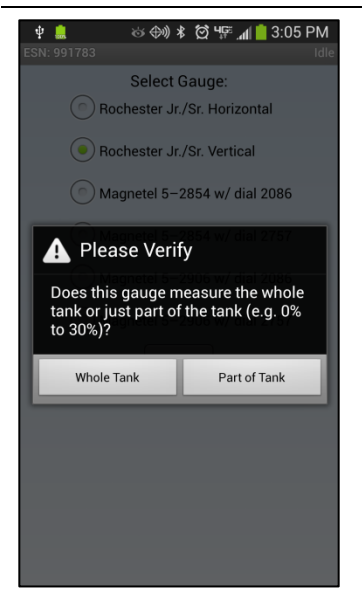

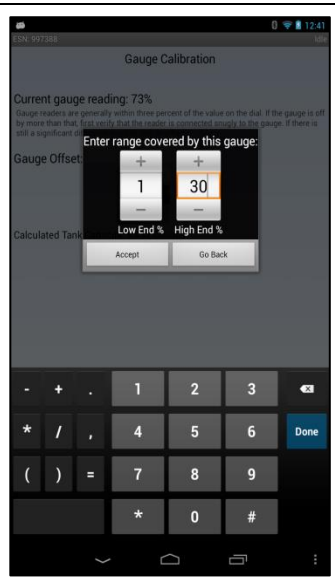

Se selecionar o medidor Vertical, será necessário verificar se o medidor está lendo o tanque inteiro ou apenas uma parte.

Se apenas parte do tanque for medida por esse medidor, insira as leituras de extremidade baixa e extremidade alta desse medidor.

Toque no botão Accept (Aceitar) para continuar.

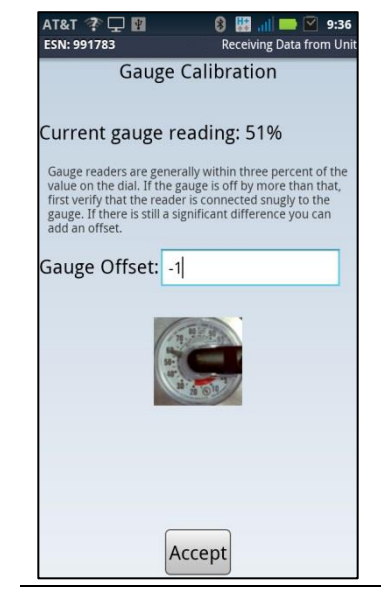

# <u>Calibração</u>

Nesse momento o sistema Xact lerá automaticamente o nível do tanque de acordo com a face do medidor. Verifique visualmente a leitura do medidor de flutuante. Se houver uma diferença maior que 3%, verifique se o sensor do leitor do medidor está totalmente encaixado e também se o tipo de medidor correto está selecionado e execute novamente a calibração.

Toque no botão Accept (Aceitar) para continuar.

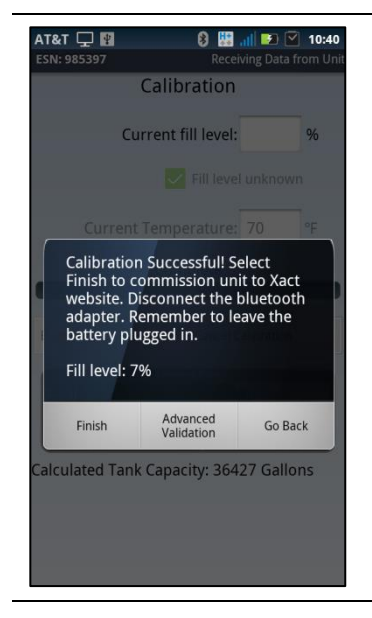

Em uma calibração bem-sucedida, selecione **Finish** (Concluir). O Sistema de leitor de medidor Xact agora estabelecerá a comunicação com o sistema de satélite e transferirá as informações para o site. Esse processo pode demorar até 45 minutos, dependendo da localização do satélite. NÃO DESCONECTE A BATERIA. Remova o adaptador Bluetooth, pegue o plugue de 2 polegadas que você deixou de lado anteriormente e coloque-o bem firme no orifício na chapa inferior da caixa de satélite. Verifique se está completamente assentado e vire caixa com o lado direito para cima.

Enquanto o sistema está concluindo o processo de enviar as informações de configuração, passe imediatamente a finalizar a instalação dos componentes físicos.

# Instalação final dos componentes físicos

Mova a caixa de satélite com o lado direito para cima até ficar diretamente acima da correia. Afrouxe a correia para ter folga suficiente para passar através das ranhuras na placa inferior da caixa. Dobre a correia em forma de "V" virada para cima. Introduza a parte aberta do "V" através da ranhura na placa. Após passar, abra até ficar plana. Repita esse processo no outro lado.

Verifique se a localização da caixa de satélite não impedirá a cobertura da tampa do conjunto de válvula. Com a caixa de satélite e a correia no lugar, prenda a correia para baixo bem firme.

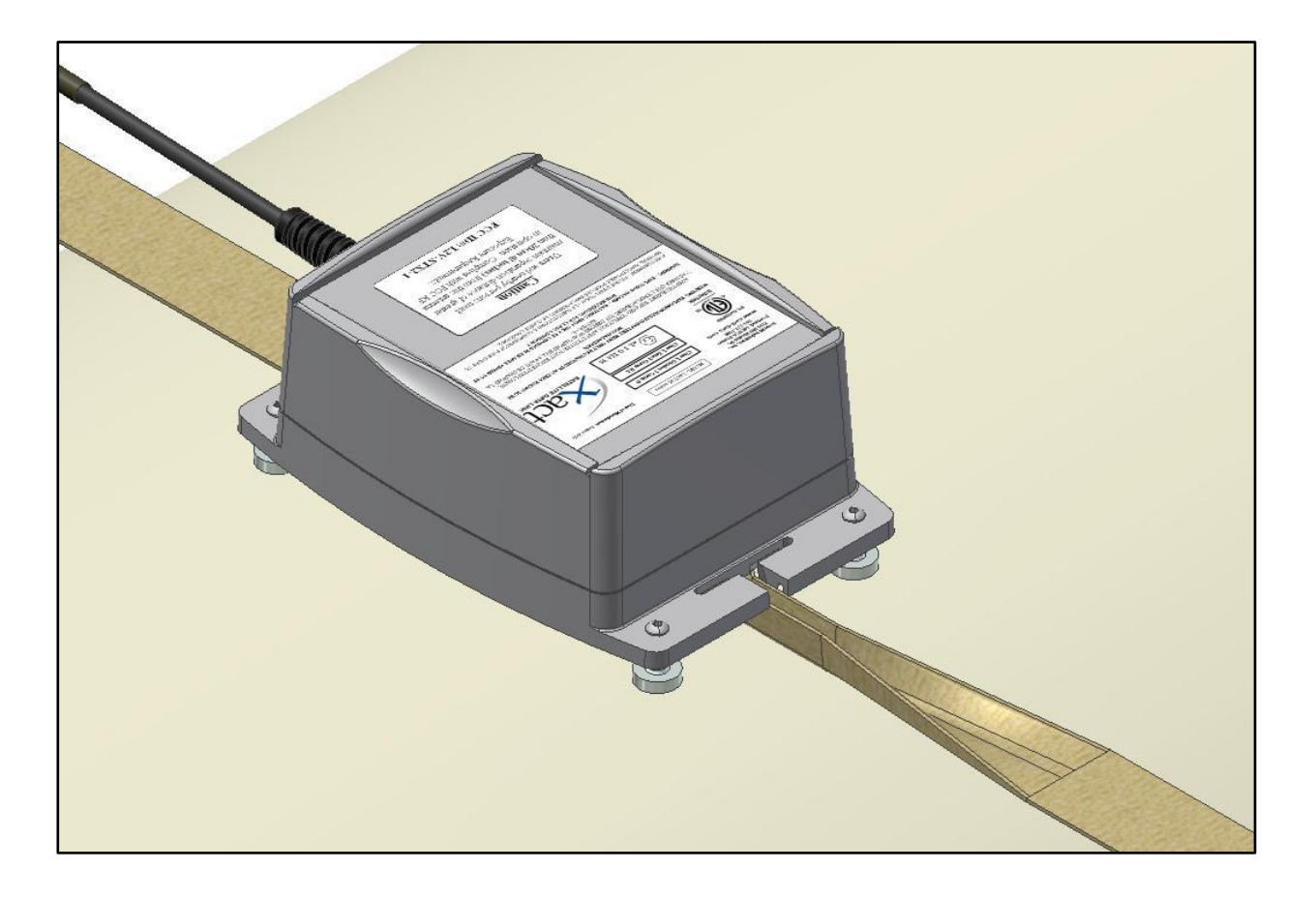

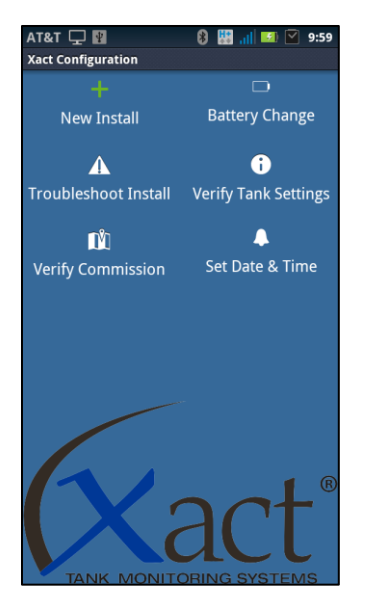

# Trocar a bateria

Para trocar a bateria, afrouxe a correia para que haja folga suficiente para removê-la das ranhuras na caixa de satélite. Vire a caixa de satélite de ponta cabeça para expor os quatro parafusos na placa inferior e removaos. Remova a tampa para expor a bateria. Remova o plugue de 2 polegadas da placa inferior, desconecte a bateria, solte a correia de velcro e remova a bateria. Coloque a nova bateria no lugar correto, aperte a correia de velcro em volta dela, estenda o conector da bateria até a abertura do plugue, substitua a placa inferior e prenda-a no alojamento com os quatro parafusos. Não aperte os parafusos em excesso. Conecte a nova bateria e o adaptador Bluetooth. No menu do aplicativo, selecione **Battery Change** (Troca de bateria). **Accept** (Aceite) o fuso horário, hora e data corretos e toque no botão de opções **Finish** (Concluir). Você será avisado após o sistema Xact atualizar a hora. Selecione **Finish** (Concluir) quando terminar.

# Resolução de problemas

Caso o processo de calibração do Xact produzir um resultado maior que uma diferença de 3% em relação à leitura visual, tente as etapas a seguir e, em seguida, calibre novamente a unidade.

- 1. Verifique se a face do medidor selecionada está correta.
- 2. Remova o módulo de efeito Hall da face do medidor, remova a face do medidor e verifique se a agulha está se movendo livremente. Instale novamente a face do medidor e o módulo de efeito Hall.
- 3. Se o resultado da calibração for novamente **malsucedido**, poderá ser necessário adicionar um desvio do medidor.

Durante o processo de instalação você poderá encontrar vários avisos de "Error" (Erro) no software de aplicativo. Esses avisos geralmente se referem a problemas de baixa potência ou fios desconectados. Siga os avisos para resolver os problemas. Implantar essas sugestões ajudará a obter uma instalação bem-sucedida.

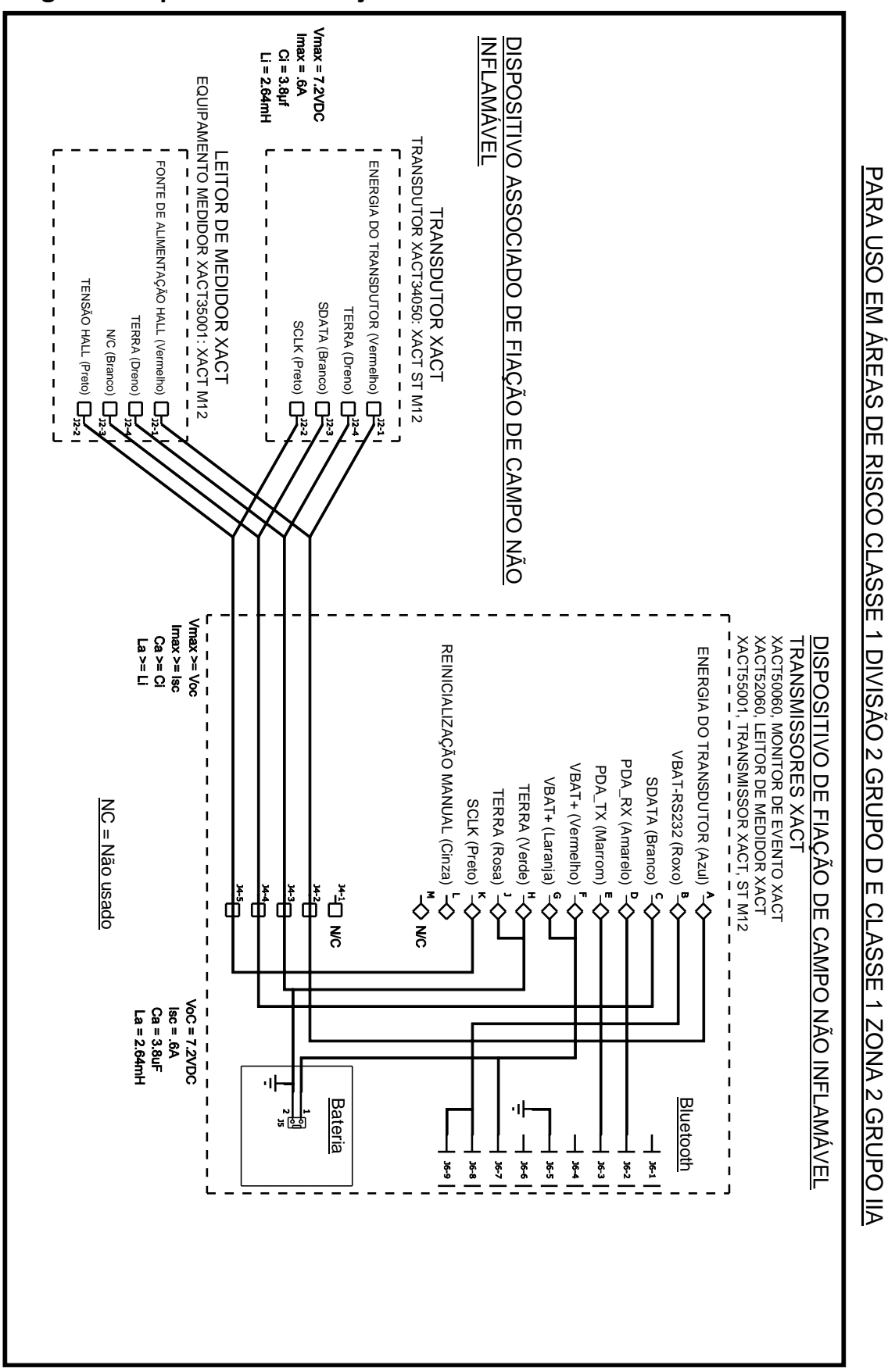

# Diagrama esquemático da fiação do sistema